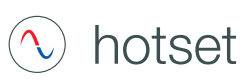

#### **Ansichten / Funktionen**

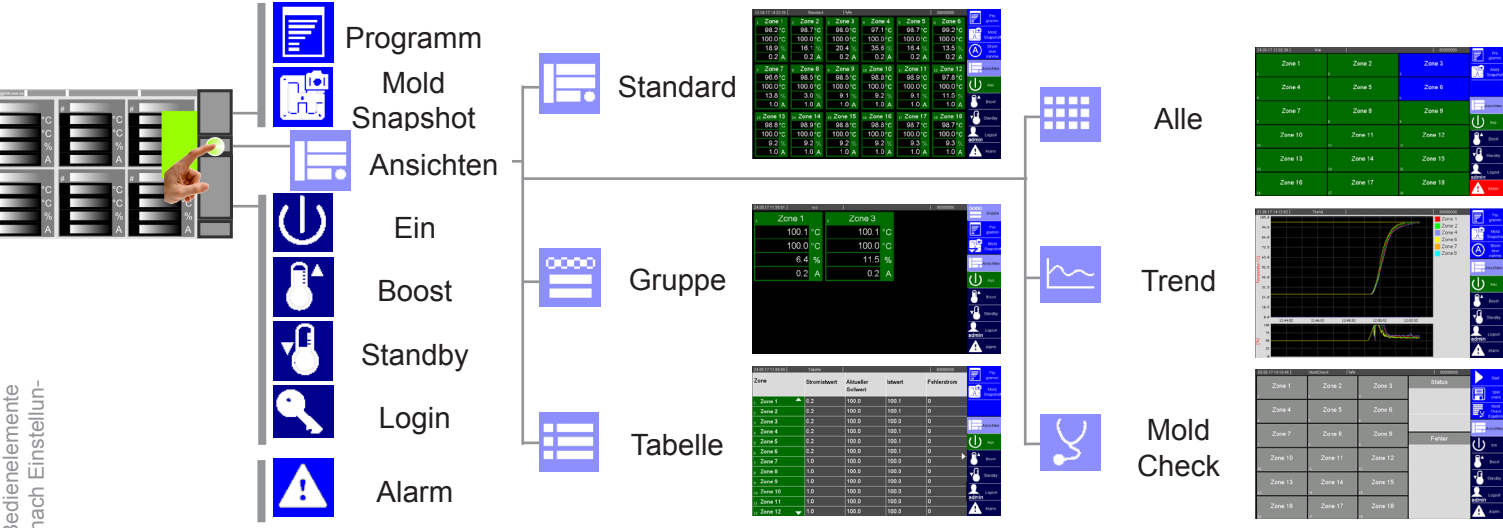

#### Farbliche Kennzeichnung Zone

Die Zonen werden farblich nach Temperatur bzw. Zustand der Zone gekennzeichnet.

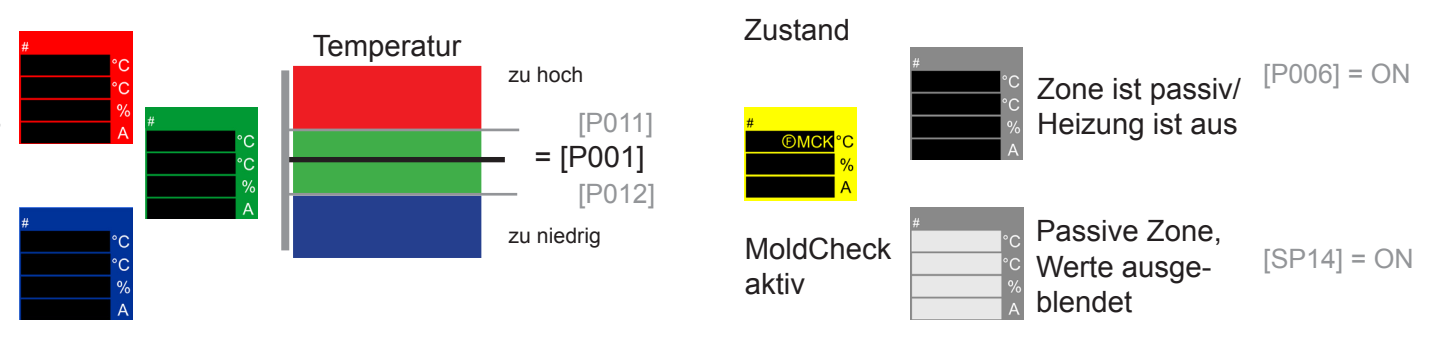

(Siehe Parameter [P\*\*\*]; Systemparameter [SP\*\*])

# Bedienung über Touch-Display

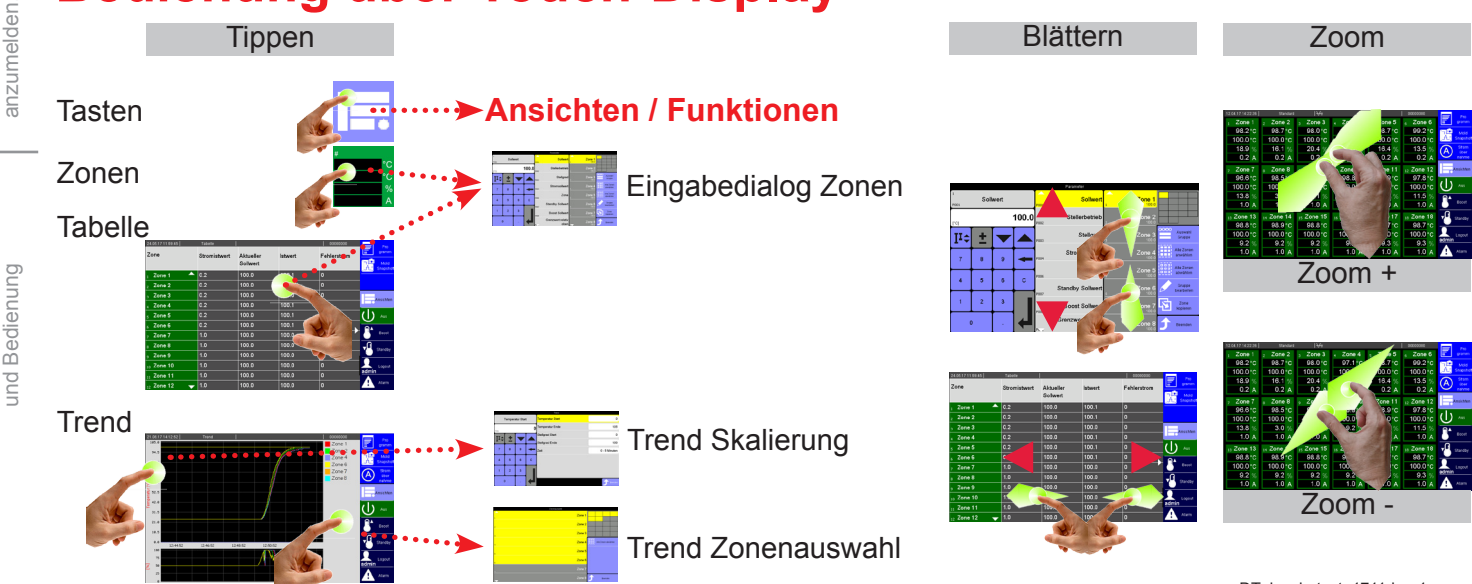

m\_cDTplus\_hotset\_1711de - 1 11/2017

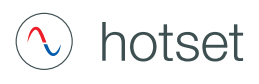

**Eingabedialog Zonen** 

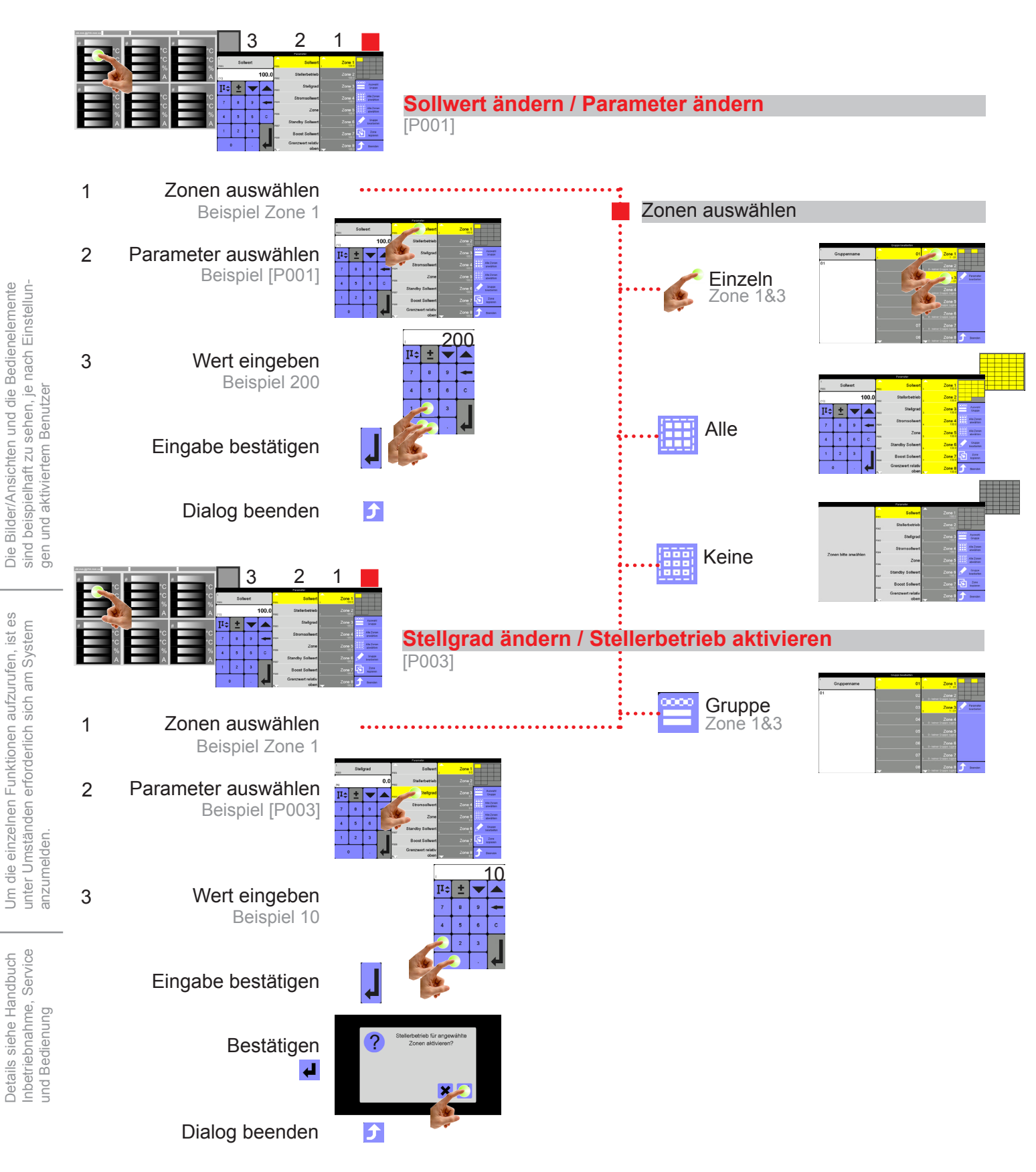

Um die einzelnen Funktionen aufzurufen, ist es

Details siehe Handbuch

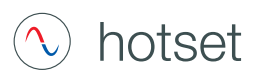

#### Alarme

Nachrichten

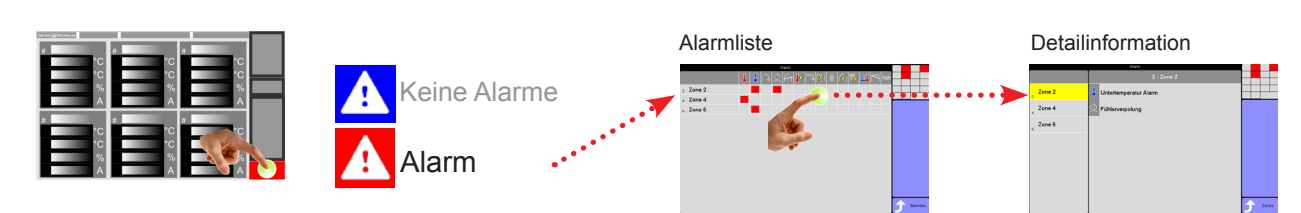

# Symbole in Kopfzeile

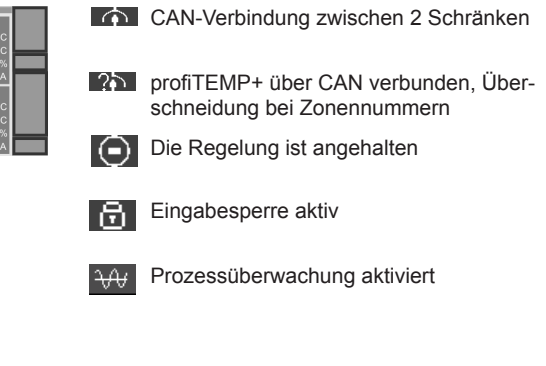

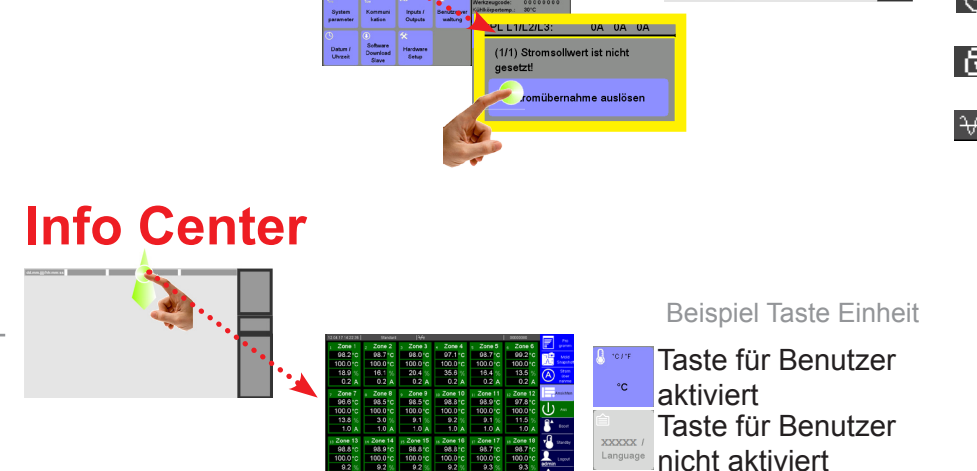

# Login/Logout

Nach dem Start des Heißkanalreglers wird das Profil des Standard-Benutzers aktiviert. Der Standard-Benutzer ist immer dann aktiv, wenn kein anderer Benutzer im System eingeloggt ist. Welcher Benutzer gerade eingeloggt ist, ist am Tastensymbol zu erkennen.

|   | Arrent all Arrent all | °C<br>%          | *<br>•<br>•<br>•<br>•<br>• |   |       |
|---|----------------------------------------------------------------------------------------------------|------------------|----------------------------|---|-------|
| _ | A<br>*C<br>%                                                                                                    | A<br>C<br>M<br>A |                            | ٩ | ∟ogin |

| Prof       |
|------------|
| A<br>admin |

Benutzer prof - Standard-Passwort: prof

Benutzer admin - Standard-Passwort: admin

!!! Die Standard-Passworte sollten nach Inbetriebnahme des Systems vom System-Administrator abgeändert werden.

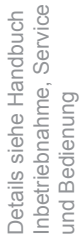

anzumelden.

Um die einzelnen Funktionen aufzurufen, ist es unter Umständen erforderlich sich am System

Benutzer Standard; Standard Bedienung ohne Passwort

Benutzer prof; Professionelle Bedienung mit frei wählbarem Passwort

Benutzer admin; System-Administrator Bedienung mit frei wählbarem Passwort

111 Erfolgt 10 Minuten keine Bedienung am Gerät, wird der aktuell eingeloggte Benutzer automatisch ausgeloggt.

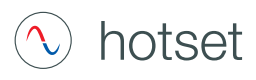

#### Meldungen - Alarme, Status, Funktionen

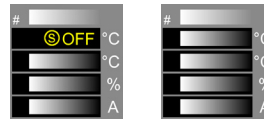

Text-Anzeige (hier: OFF) in der ersten Zeile der Zonen-Anzeige abwechselnd mit aktuellem Istwert.

AlarmStatusFunktion

| Zonenanzeige |       | Alarm-<br>liste | Beschreibung                                         | Zonenanzeige |      | Alarm-<br>liste | Beschreibung                                                    |
|--------------|-------|-----------------|------------------------------------------------------|--------------|------|-----------------|-----------------------------------------------------------------|
| A            | TCb   |                 | Fühlerbruch                                          | n.a.         | n.a. | 1               | Istwert liegt oberhalb des Toleranzbandes<br>um den Sollwert    |
| A            | ТСр   | $\Diamond$      | Fühlerverpolung                                      | n.a.         | n.a. | Ł               | Istwert liegt unterhalb des Toleranzban-<br>des um den Sollwert |
| A            | TCs   | $ \land $       | Fühleralarm                                          | S            | OFF  | n.a.            | Zone ist passiv                                                 |
| A            | Pot   |                 | Potentialfehler                                      | S            | OUT  | n.a.            | Steller ist abgeschaltet                                        |
|              |       | 12              |                                                      | F            | Man  | n.a.            | Stellerbetrieb                                                  |
| A            | CIA   | l m≱            | Stromtoleranztenier                                  | F            | ld   | n.a.            | Autotuning läuft                                                |
| A            | Thy   | (33)            | Thyristoralarm                                       | F            | SBy  | n.a.            | Zone im Standby-Modus                                           |
| A            | RC    | ∰ <u>,</u>      | Fehlerstrom                                          | F            | Во   | n.a.            | Zone im Boost-Modus                                             |
|              |       |                 |                                                      | F            | MCK  | n.a.            | MoldCheck aktiv                                                 |
| (A)          | Cur   | <u> </u>        | Stromalarm                                           | Ð            | HnD  | n.a.            | Heat'n'Dry                                                      |
| A            | HBr   | n.a.            | Komplettausfall Heizer                               | F            | SUp  | n.a.            | Anfahrbetrieb aktiv                                             |
| A            | n.a.  | n.a.            | Temperatur außerhalb Grenzwertbereich                | F            | SBo  | n.a.            | Anfahrbetrieb Boost läuft                                       |
| A            | Tmp   | 1               | Temperaturalarm                                      | F            | Trp  | n.a.            | Manuelle Temperaturrampe aktiv                                  |
| A            | FUS   | 4               | Sicherungsausfall                                    | F            | Arp. | n.a.            | Automatikrampe aktiv. Kennzeichnung langsamste Zone             |
| A            | Cha.  | n.a.            | Kanaldatenfehler                                     | Ð            | Ar   | n.a.            | Automatikrampe aktiv                                            |
| A            | Cha   | n.a.            | Kanaldatenfehler Karte                               | F            | RfZ  | n.a.            | Führungszone Stellerbetrieb                                     |
| A            | SYS.  | n.a.            | Systemdatenfehler                                    | F            | PmL  | n.a.            | Prozessüberwachung Lernphase aktiv                              |
| A            | SYS   | n.a.            | Systemdatenfehler Karte                              | F            | PmO  | n.a.            | Prozessüberwachung noch nicht aktiv                             |
| A            | HST   | <u>mî</u>       | Heizer Alarm                                         | F            | RH   | n.a.            | Staffelaufheizen                                                |
| A            | CAN   | 23              | Änderung in Systemkonfiguration<br>Ausfall HTC-Karte |              |      |                 |                                                                 |
| A            | CAN.  | n.a.            | Keine IST-Werte mehr                                 |              |      |                 |                                                                 |
| A            | CANID | n.a.            | Gleiche NodelD                                       |              |      |                 |                                                                 |
| A            | ldD   | n.a.            | Driftfehler bei Identifikation                       |              |      |                 |                                                                 |
| A            | IdC   | n.a.            | Fehler bei Identifikation                            |              |      |                 |                                                                 |
| A            | Pm    | 4 <b>1</b> /h   | Prozessalarm                                         |              |      |                 |                                                                 |
|              |       |                 |                                                      |              |      |                 |                                                                 |